**2020**年度 SSS マッチングワークショップ ショットガン講演とポスター発表要領 FY2020 SSS matching workshop: Shotgun presentation and Presentation for Individual session

1. Schedule

The overall schedule of the workshop is shown in the page as follow: https://www.sss.e.titech.ac.jp/event-sss-matching-ws-20200617/

## 2. Shotgun presentation for whole single session

You will introduce an outline of your research as shotgun presentations.

- □ Presentation time: 1 min
- $\Box$  OS: Windows
- □ File format: PDF only. Use the template. No title page required.
- □ File size: Max 3MB
- □ Language: English (you can give a speech in Japanese)
- □ File Name: (Your Name\_Shotgun)

Please submit your PDF file for shotgun presentation for whole single session by e-mail to: <u>nakayama.k.au@m.titech.ac.jp</u> **Deadline: June 10th, 10:00.** 

## 3. Presentation for Individual session

The presentation for Individual session will give the detail of your research to partners .

- Please include title, your name, your supervisor name, your affiliation and your research contents.
- □ There's no page limit. Use the template.
- □ Please insert your voice to introduce your slides. Sum up in 5 minutes or less.
- □ Language: English (The voice can be in Japanese.)
- □ Please get your supervisor's consent before preparing your presentation.
- □ File format: PDF only.
- □ File size: Max 10 MB
- □ File Name: (Your Name\_ Individual)

□ Please submit your PDF file for the presentation for Individual session by T2BOX

ボックス名: SSS Presentation for Individual session

ボックス画面 URL:

https://t2box.gsic.titech.ac.jp/box login/27934ba2a2ddde3b2355336e7d0a766e

ボックスの有効期限: 2020年06月06日18時51分22秒

Password: d-00u0hc0nS+ Deadline: June 5th, 10:00.

The following is an example of the procedure for inserting your voice into a PDF slide.

- ① Make a PowerPoint slide using the template and convert it to a PDF.
- ② Create an audio file in mp3 format for each slide. The following free software is an example to make audio file in MP3 format. Audacity; https://forest.watch.impress.co.jp/library/software/audacity/
- ③ Insert the created audio file into PDF by using Adobe Acrobat or free software. How to insert the file by Adobe Acrobat; <u>https://helpx.adobe.com/acrobat/using/rich-media.html</u> An example of free software; Foxit Reader <u>https://www.foxitsoftware.com/pdf-reader/</u>

## **(4)** Check that you can hear the voice clearly and the file size is 10MB or less.

(5) Save the file and submit it by June 5th, 10:00.

## 4. Contacts

Kazuhide Nakayama e-mail: <u>nakayama.k.au@m.titech.ac.jp</u> tel: 3194

(If you can't contact Nakayama...) Yuki Nakagawa e-mail: <u>nakagawa.y.aw@m.titech.ac.jp</u> tel : 2811